インストールの方法と起動方法

2018'1

TABSXの動作環境

◎PCについて

• OS WINDOWS XP(SP3), VISTA, 7, 8, 8.2, 10

(いずれも 32bit, 64bit 動作可能)

・画面表示能力 1200 x 768 ドット以上表示できること。

◎PCの動作設定(競馬開催当日 終日自動運転するために必要です。)

- ・インターネット環境 ADSL以上の通信回線に常時接続必要。
- ・スクリーンセイバー 無効に設定すること。
- ・省電力設定スリープは無効に設定すること。

◎個人資格

- ・JRAのIPATの口座を開設している必要があります。(自動投票するため)
- ・JRAVANの、「DataLab会員」である必要があります。 (開催情報や、各レースの出馬表やオッズを取得するため)

TABSXのインストールの方法

- ◎以下の順序でインストールします。
- 1) [**JVLink.EXE**]のインストール

PCが、JRAVANのDataLabから、各種データを取得するために これを利用します。

【注】既にDataLabをご利用のPCの場合は、インストール不要です。

- 2) ランタイム・ルーチンのインストール
  - Microsoft .NET Framework 4.0 (32bit, 64bit)
  - Microsoft .NET 4.0 Langpack (32bit, 64bit)
- 3) レポート表示用のランタイム・ルーチンのインストール
  - TripleAutoBetSX用 レポート表示ランタイム (32bit, 64bit)
- 4)**TripleAutoBetSX** のインストール

◎以上でインストールは、終了ですが、TABSXの起動前に、 「**起動用のアイコン」を** 作成し直す必要があります。以下の手順に従ってください。 (大変重要な作業です。必ず行ってください) TABSXの起動用アイコンの作成方法

- インストール時に、自動的にデスクトップにアイコンが作成されますが このアイコンから起動すると、TABソフトは、セキュリティの関係上、 OSが自動的に仮想メモリ上で実行します。 (「管理者として実行」したことになりません)
- そこで、新たに起動アイコンを作成します。
  インストール時にデスクトップに作成されたアイコンを ゴミ箱に削除してください。
- 3)次に、

C:¥Program Files(x86)¥MMSL¥TripleAutoBetSX¥ を開いて、中にあるファイル 「**TripleAutoBetSX.exe**」を 右クリックして「ショートカットの作成」を選びます。 これで、新たな起動アイコンが作成されました。

## TABSXの起動方法

- 前項で作成したアイコン上で、マウスを右クリックすると メニューが表示されます。 一覧から「管理者として実行」をクリックで、 TABSXは正しく起動されます。
- この方法で起動した場合は、
  取得したデータなども正規の保存場所に格納されます。

取得データの格納場所。

32bit PCの場合

C:¥Program Files(x86)¥MMSL¥TripleAutoBetSX¥JVData (当日実践時に取得されたデータ群)

C:\Program Files(x86)\PMMSL\TripleAutoBetSX\JVDataFIX

(前日、一括取得されたデータ群)

(当日一括取得、過去日データ取得で取得された確定データ群)

## 64bit PCの場合

C:\Program Files\MMSL\TripleAutoBetSX\JVData

(当日実践時に取得されたデータ群)

C:\Program Files\MMSL\TripleAutoBetSX\JVDataFIX

(前日、一括取得されたデータ群)

(当日一括取得、過去日データ取得で取得された確定データ群)

3) アイコンを作成し直して、管理者として実行しなかった場合は データはOSよって自動的に仮想場所に格納されます(Virtual Store)